# รายการเอกสารที่ต้องใช้ และ/หรือส่งมอบให้แก่บริษัทในการลงทะเบียนเข้าประชุม การออกเสียงลงคะแนน การนับคะแนน และ การประกาศผลคะแนน ขั้นตอนการร่วมประชุมผ่านสื่ออิเล็กทรอนิกส์ และคู่มือการใช้งานระบบ DAP e-Shareholder Meeting

เนื่องด้วยบริษัทฯ จัดให้มีการประชุมสามัญผู้ถือหุ้น ประจำปี 2565 ในวันพฤหัสบดีที่ 21 เมษายน 2565 เวลา 14.00 น. รูปแบบผ่านสื่อ อิเล็กทรอนิกส์ ถ่ายทอดสด ณ ห้องประชุม ชั้น 3 อาคารสำนักงานใหญ่ของบริษัทฯ จึงขอแจ้งให้ทราบถึงวิธีการเข้าร่วมประชุมผ่านสื่อ อิเล็กทรอนิกส์ (E-AGM) ดังนี้

# 1. ผู้ถือหุ้นที่ไม่ประสงค์เข้าร่วมประชุมในรูปแบบผ่านสื่ออิเล็กทรอนิกส์ (E-AGM)

ผู้ถือหุ้นที่ไม่สามารถเข้าร่วมประชุมในรูปแบบผ่านสื่ออิเล็กทรอนิกส์ (E-AGM) ของบริษัทได้ด้วยตนเอง บริษัทขอแนะนำให้มอบฉันทะ ให้กรรมการอิสระแทนการเข้าร่วมประชุมด้วยตนเอง (สิ่งที่ส่งมาด้วย 6) โดยส่งเอกสารมายังบริษัทถึง "แผนกเลขานุการบริษัท" บริษัท คารา บาวกรุ๊ป จำกัด (มหาชน) อาคาร 393 สีลม เลขที่ 393 ถนนสีลม แขวงสีลม เขตบางรัก กรุงเทพมหานคร 10500 โดยให้จัดส่งถึงบริษัทภายใน <u>วันที่ 12 เมษายน 2565</u>

# ผู้ถือหุ้นและผู้มอบฉันทะที่ประสงค์เข้าร่วมประชุมในรูปแบบผ่านสื่ออิเล็กทรอนิกส์ (E-AGM)

<u>ผู้ถือหุ้น หรือผู้รับมอบฉันทะ (แบบก. หรือ ข. หรือ ค.) ลงทะเบียนด้วยตนเอง</u>

ลงทะเบียนยืนยันตัวตน หรือมอบฉันทะ ได้ที่ Link : <u>https://shorturl.asia/wjuGJ</u> ภายใน<u>วันที่ 12 เมษายน 2565</u> เพื่อให้บริษัทฯ ตรวจสอบตัวตนของผู้ถือหุ้น

<u>ผู้ถือหุ้น หรือผู้รับมอบฉันทะ (แบบก. หรือ ข. หรือ ค.) ลงทะเบียนผ่านบริษัทฯ</u>

กรอกข้อมูลของผู้ถือหุ้น หรือผู้รับมอบฉันทะในแบบฟอร์มแจ้งความประสงค์เข้าร่วมประชุมดาวน์โหลดได้ที่ https://shorturl.asia/8ScOd (สิ่งที่ส่งมาด้วย 7) พร้อมหนังสือมอบฉันทะ (สิ่งที่ส่งมาด้วย 6) และจัดส่งเอกสารพร้อมหลักฐานประกอบ มายัง บริษัทถึง "แผนกเลขานุการบริษัท" บริษัท คาราบาวกรุ๊ป จำกัด (มหาชน) อาคาร 393 สีลม เลขที่ 393 ถนนสีลม แขวงสีลม เขตบางรัก กรุงเทพมหานคร 10500 โดยให้จัดส่งถึงบริษัทภายใน<u>วันที่ 12 เมษายน 2565</u> เพื่อให้บริษัทฯ ตรวจสอบตัวตนของผู้ถือหุ้น

เมื่อบริษัทฯ ได้ตรวจสอบตัวตนของผู้ถือหุ้นเรียบร้อยแล้ว บริษัทจะจัดส่ง Link ให้แก่ผู้ถือหุ้น เพื่อให้ผู้ถือหุ้นใช้เป็นช่องทางในการ เข้าร่วมประชุมผ่านระบบ DAP e-Shareholder Meeting

กรณีที่ชื่อผู้ใช้ (Username) และรหัสผู้ใช้ (Password) ของท่านสูญหาย หรือยังไม่ได้รับภายในวันที่ 12 เมษายน 2565 กรุณา ติดต่อบริษัทโดยทันที "แผนกเลขานุการบริษัท" นางสาวเรวดี รัศมีแสงเพชร 081-842-3219 หรือ นางสาวเพ็ญลักษณ์ จันทร์สุเทพ 099-419-2956

การลงทะเบียนการเข้าร่วมประชุมสามัญผู้ถือหุ้นในวันที่ 21 เมษายน 2565 จะเปิดให้เข้าระบบ (Log in) ตั้งแต่เวลา 13.00 น. เป็น ต้นไป

# รายละเอียดการมอบฉันทะ

# 1. หนังสือมอบฉันทะ

กรมพัฒนาธุรกิจการค้า กระทรวงพาณิชย์ ได้มีประกาศ เรื่อง กำหนดแบบหนังสือมอบฉันทะ (ฉบับที่ 5) พ.ศ. 2550 ไว้ 3 แบบ ดังนั้น บริษัทฯ จึงได้จัดเตรียมหนังสือมอบฉันทะทั้ง 3 แบบ ให้แก่ผู้ถือหุ้นที่ไม่สามารถเข้าร่วมประชุมได้ด้วยตนเอง สามารถมอบฉันทะให้บุคคลอื่น เข้าประชุมแทนหรือมอบฉันทะให้กรรมการตรวจสอบของบริษัทเป็นผู้ออกเสียงลงคะแนนแทน ซึ่งบริษัทได้แนบมาพร้อมหนังสือเชิญประชุม ฉบับนี้ (สิ่งที่ส่งมาด้วย 6) ดังนี้

- แบบ ก เป็นแบบหนังสือมอบฉันทะทั่วไป ซึ่งเป็นแบบที่ง่ายไม่ซับซ้อน
- แบบ ข เป็นแบบหนังสือมอบฉันทะที่กำหนดรายการต่างๆ ที่ต้องการมอบฉันทะไว้ชัดเจนและตายตัว
- แบบ ค เป็นแบบหนังสือมอบฉันทะที่ใช้เฉพาะกรณีผู้ถือหุ้นเป็นผู้ลงทุนต่างประเทศ และแต่งตั้งให้คัสโตเดียนในประเทศไทยเป็น ผู้รับฝากและดูแลหุ้น

ทั้งนี้ ในกรณีต้องการหนังสือมอบฉันทะเพิ่มเติม ผู้ถือหุ้นสามารถดาวน์โหลดแบบหนังสือมอบฉันทะดังกล่าวได้ ที่

### https://shorturl.asia/8ScOd

2. วิธีมอบฉันทะ

ผู้ถือหุ้นที่ไม่สามารถเข้าร่วมประชุมผู้ถือหุ้นของบริษัทได้ด้วยตนเองสามารถมอบฉันทะได้โดยดำเนินการ ดังนี้

- 2.1 เลือกใช้หนังสือมอบฉันทะข้างต้น**แบบใดแบบหนึ่งเพียงแบบเดียวเท่านั้น** ดังนี้
  - 2.1.1 ผู้ถือหุ้นทั่วไปจะเลือกใช้หนังสือมอบฉันทะได้เฉพาะแบบ ก. หรือ แบบ ข. แบบใดแบบหนึ่งเท่านั้น

2.1.2 ผู้ถือหุ้นที่ปรากฏชื่อตามสมุดทะเบียนเป็นผู้ลงทุนต่างประเทศและแต่งตั้งให้คัสโตเดียนในประเทศไทยเป็น ผู้รับฝาก และดูแลหุ้น จะเลือกใช้หนังสือมอบฉันทะแบบใดแบบหนึ่งได้จากทั้ง 3 แบบ (แบบ ก หรือ แบบ ข หรือ แบบ ค)

2.2 มอบฉันทะให้บุคคลใดบุคคลหนึ่งตามความประสงค์ของผู้ถือหุ้น หรือเลือกมอบฉันทะให้กรรมการตรวจสอบของบริษัท

2.3 ปิดอากรแสตมป์ จำนวน 20 บาท พร้อมทั้งขีดฆ่าลงวันที่ ณ วันที่ทำหนังสือมอบฉันทะดังกล่าว เพื่อให้ถูกต้องและมีผล ผูกพันตามกฎหมาย

ทั้งนี้ ผู้ถือหุ้นไม่สามารถแบ่งแยกจำนวนหุ้นโดยมอบฉันทะให้ผู้รับมอบฉันทะหลายคนเพื่อแบ่งแยกการลงคะแนนเสียงได้ และผู้ถือ หุ้นจะต้องมอบฉันทะเท่ากับจำนวนหุ้นที่ตนถืออยู่ โดยไม่สามารถจะมอบฉันทะเพียงบางส่วนซึ่งน้อยกว่าจำนวนที่ตนถืออยู่ได้ เว้นแต่เป็นคัส โตเดียน ที่ผู้ถือหุ้นซึ่งเป็นผู้ลงทุนต่างประเทศและถูกแต่งตั้งให้เป็นผู้รับฝากและดูแลหุ้นตามหนังสือมอบฉันทะ แบบ ค

# เอกสารที่ต้องใช้ในการเข้าร่วมประชุมและมอบฉันทะ

# 1. บุคคลธรรมดา

1.1 กรณีผู้ถือหุ้นเข้าร่วมประชุมด้วยตนเอง เอกสารที่ส่วนราชการออกให้ที่ยังไม่หมดอายุ เช่น บัตรประจำตัวประชาชน บัตร ประจำตัวข้าราชการ หรือใบขับขี่ และหากมีการเปลี่ยน ชื่อ - นามสกุลให้ยื่นหลักฐานประกอบด้วย

- 1.2 กรณีมอบฉันทะให้ผู้รับมอบฉันทะเข้าร่วมประชุม
  - หนังสือมอบฉันทะแบบ ก หรือ แบบ ข แบบใดแบบหนึ่งซึ่งได้กรอกข้อความถูกต้องครบถ้วน และลงลายมือชื่อผู้มอบ ฉันทะ และผู้รับมอบฉันทะ
  - สำเนาเอกสารที่ส่วนราชการออกให้ของผู้มอบฉันทะ และผู้มอบฉันทะได้ลงชื่อรับรองสำเนาถูกต้อง
  - สำเนาเอกสารที่ส่วนราชการออกให้ของผู้รับมอบฉันทะ และผู้รับมอบฉันทะได้ลงชื่อรับรองสำเนาถูกต้อง ทั้งนี้ ผู้รับ มอบฉันทะโปรดแสดงเอกสารที่ส่วนราชการออกให้ ณ จุดลงทะเบียน

# 2. นิติบุคคล

- 2.1 กรณีผู้ถือหุ้นมอบฉันทะให้ผู้รับมอบฉันทะเข้าร่วมประชุม
  - หนังสือมอบฉันทะแบบ ก หรือ แบบ ข แบบใดแบบหนึ่งซึ่งได้กรอกข้อความถูกต้องครบถ้วนและลงลายมือชื่อของ ผู้แทนนิติบุคคล (กรรมการ) ซึ่งเป็นผู้มอบฉันทะ และผู้รับมอบฉันทะ
  - สำเนาหนังสือรับรองการจดทะเบียนนิติบุคคลของผู้ถือหุ้นซึ่งรับรองสำเนาถูกต้องโดยผู้แทนนิติบุคคล (กรรมการ) และ มีข้อความแสดงให้เห็นว่าผู้แทนนิติบุคคลซึ่งลงนามในหนังสือมอบฉันทะมีอำนาจกระทำการแทนนิติบุคคลซึ่งเป็นผู้ถือ หุ้น

- สำเนาเอกสารที่ส่วนราชการออกให้ของผู้แทนนิติบุคคล (กรรมการ) ซึ่งเป็นผู้มอบฉันทะและลงชื่อรับรองสำเนาถูกต้อง
- สำเนาเอกสารที่ส่วนราชการออกให้ของผู้รับมอบฉันทะ และผู้รับมอบฉันทะได้ลงชื่อรับรองสำเนาถูกต้อง
- 2.2 กรณีผู้ถือหุ้นที่เป็นผู้ลงทุนต่างประเทศ และแต่งตั้งให้คัสโตเดียน ในประเทศไทยเป็นผู้รับฝาก และดูแลหุ้น
  - 2.2.1 ให้เตรียมเอกสาร และแสดงเอกสารเช่นเดียวกับกรณีนิติบุคคล ข้อ 1 หรือ 2 โดยผู้ถือหุ้นสามารถเลือกใช้หนังสือ มอบฉันทะแบบ ก หรือ แบบ ข หรือแบบ ค แบบใดแบบหนึ่ง
  - 2.2.2 ในกรณีที่ผู้ถือหุ้นที่เป็นผู้ลงทุนต่างประเทศมอบให้คัสโตเดียนเป็นผู้ลงนามในหนังสือมอบฉันทะแทน ต้องส่ง หลักฐานดังต่อไปนี้เพิ่มเติม
    - หนังสือมอบอำนาจจากผู้ถือหุ้นที่เป็นผู้ลงทุนต่างประเทศให้คัสโตเดียน เป็นผู้ดำเนินการลงนามในหนังสือ มอบฉันทะแทน
    - หนังสือยืนยันว่าผู้ลงนามในหนังสือมอบฉันทะแทนได้รับอนุญาตให้ประกอบธุรกิจคัสโตเดียน ทั้งนี้ เอกสารที่ ต้นฉบับเป็นภาษาอังกฤษจะต้องจัดทำคำแปลภาษาไทยแนบมาพร้อมด้วย และให้ผู้ถือหุ้นหรือผู้แทนนิติ บุคคลนั้นรับรองความถูกต้องของคำแปล

### หลักเกณฑ์การออกเสียงลงคะแนน

 การออกเสียงลงคะแนนแต่ละวาระจะกระทำโดยเปิดเผย ผู้ถือหุ้น หรือผู้รับมอบฉันทะ ต้องออกเสียงลงคะแนนเพียงอย่างใด อย่างหนึ่ง คือ เห็นด้วย ไม่เห็นด้วย หรืองดออกเสียง ไม่สามารถแบ่งการออกเสียงลงคะแนนเป็นบางส่วนได้ (เว้นแต่การออกเสียงของ Custodian)

 ผู้ถือหุ้นที่ประสงค์จะออกเสียงไม่เห็นด้วย หรืองดออกเสียง ให้ทำเครื่องหมายในช่อง ไม่เห็นด้วย หรืองดออกเสียง ในโปรแกรม ลงคะแนน และจะประกาศผลคะแนนเสียงให้ที่ประชุมทราบ

 ผู้ถือหุ้นที่ไม่ออกเสียงลงคะแนนในโปรแกรมลงคะแนนเสียง หรือไม่กดลงคะแนนเข้าในระบบ จะถือว่ามีมติเห็นด้วย ตามที่ ประธานฯ เสนอต่อที่ประชุม

## หลักการนับคะแนนเสียง

 ให้นับหนึ่งหุ้นเป็นหนึ่งเสียง และให้ถือเอาเสียงข้างมากเป็นมติ เว้นแต่กฎหมายกำหนดเป็นอย่างอื่น ถ้าคะแนนเสียงเท่ากัน ให้ ประธานฯ มีเสียงชี้ขาดอีกเสียงหนึ่งต่างหากจากในฐานเป็นผู้ถือหุ้น

 การนับผลการลงคะแนนเสียงในแต่ละวาระ บริษัทฯ จะนับคะแนนเสียงของผู้ถือหุ้นในที่ประชุม เฉพาะที่ออกเสียงไม่เห็นด้วย และงดออกเสียง แล้วนำไปหักออกจากจำนวนเสียงทั้งหมดของผู้ถือหุ้นที่มาประชุม และผู้ถือหุ้นที่มอบฉันทะที่บริษัทฯ บันทึกไว้ล่วงหน้า

 การแจ้งผลการลงคะแนนเสียงจะระบุคะแนนเสียง เห็นด้วย ไม่เห็นด้วย งดออกเสียง โดยในแต่ละวาระจะใช้จำนวนหุ้นของผู้ เข้าประชุมล่าสุด

 กรณีที่จะถือว่าเป็นบัตรเสีย หมายถึง กรณีที่ผู้ถือหุ้นหรือผู้รับมอบฉันทะแสดงเจตนาไม่ชัดเจนในบัตรลงคะแนนอิเล็กทรอนิกส์ เช่น ลงคะแนนเสียงเกินกว่า 1 ช่องในบัตรลงคะแนนอิเล็กทรอนิกส์ หรือมีการแยกการลงคะแนนเสียง (ยกเว้นกรณีคัสโตเดียน)

# ขั้นตอนการเข้าร่วมประชุมผู้ถือหุ้นระบบ DAP e-Shareholder Meeting

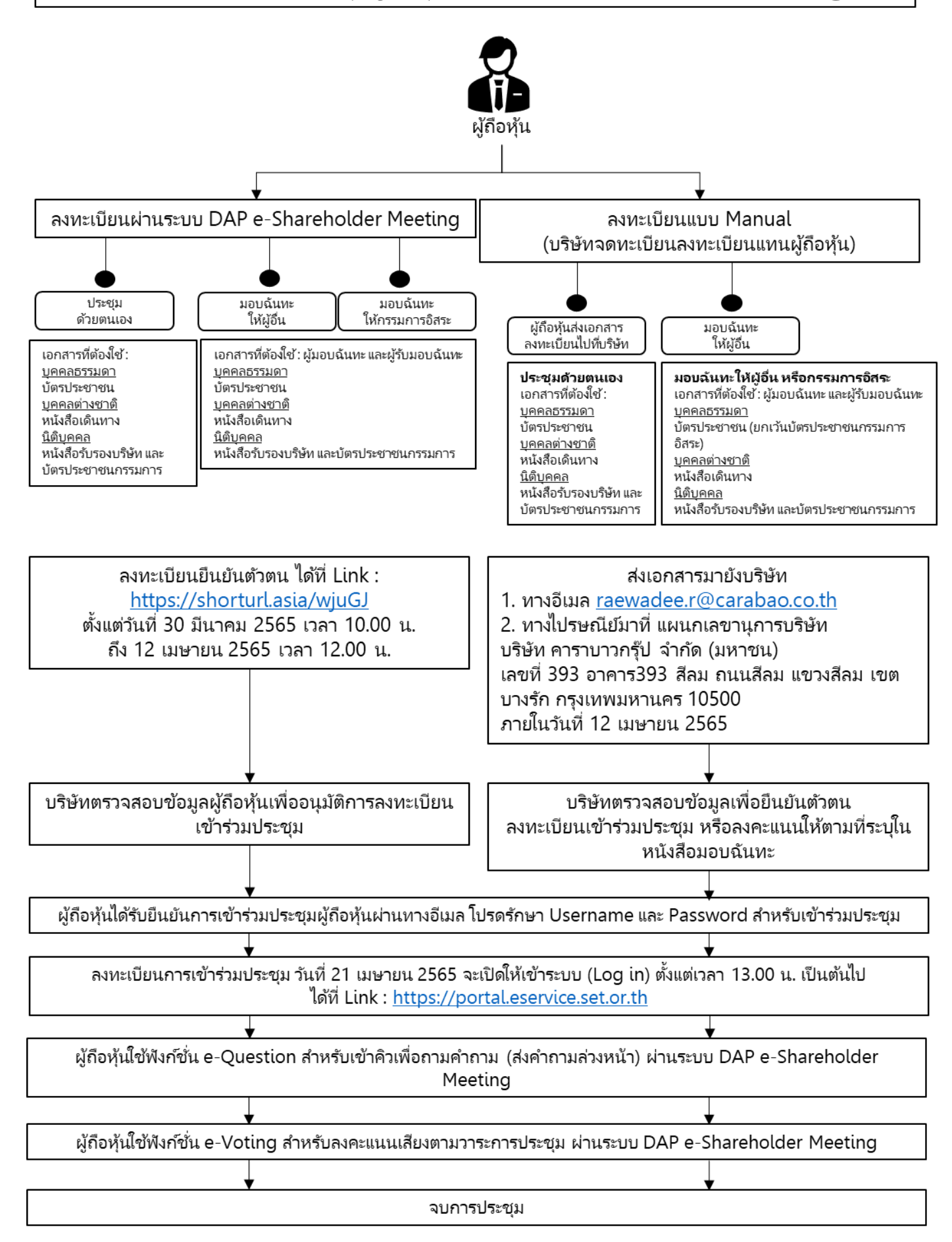

# คู่มือการใช้งาน ระบบการประชุมผู้ถือหุ้นผ่านสื่ออิเล็กทรอนิกส์

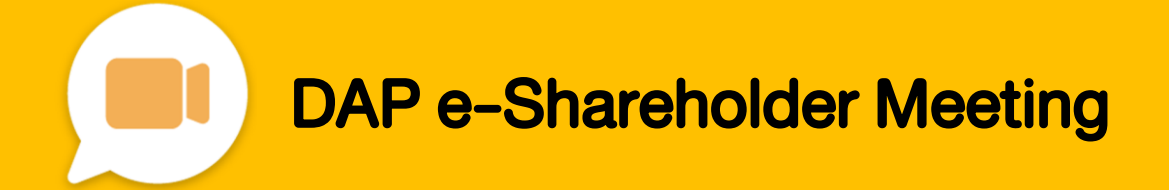

# สารบัญ

เตรียมพร้อมก่อนใช้งาน ระบบการประชุมผู้ถือหุ้นผ่านสื่ออิเล็กทรอนิกส์ (DAP e-Shareholder Meeting)

้งั้นตอนการลงทะเบียนผ่านระบบ (e-Registration)

งั้นตอนการเข้าร่วมประชุม

การใช้งานฟังก์ชั่นคำถาม (e-Question) และ ฟังก์ชั่นลงคะแนนเสียง (e-Voting)

การตั้งค่ารหัสผ่านใหม่ (Reset Password)

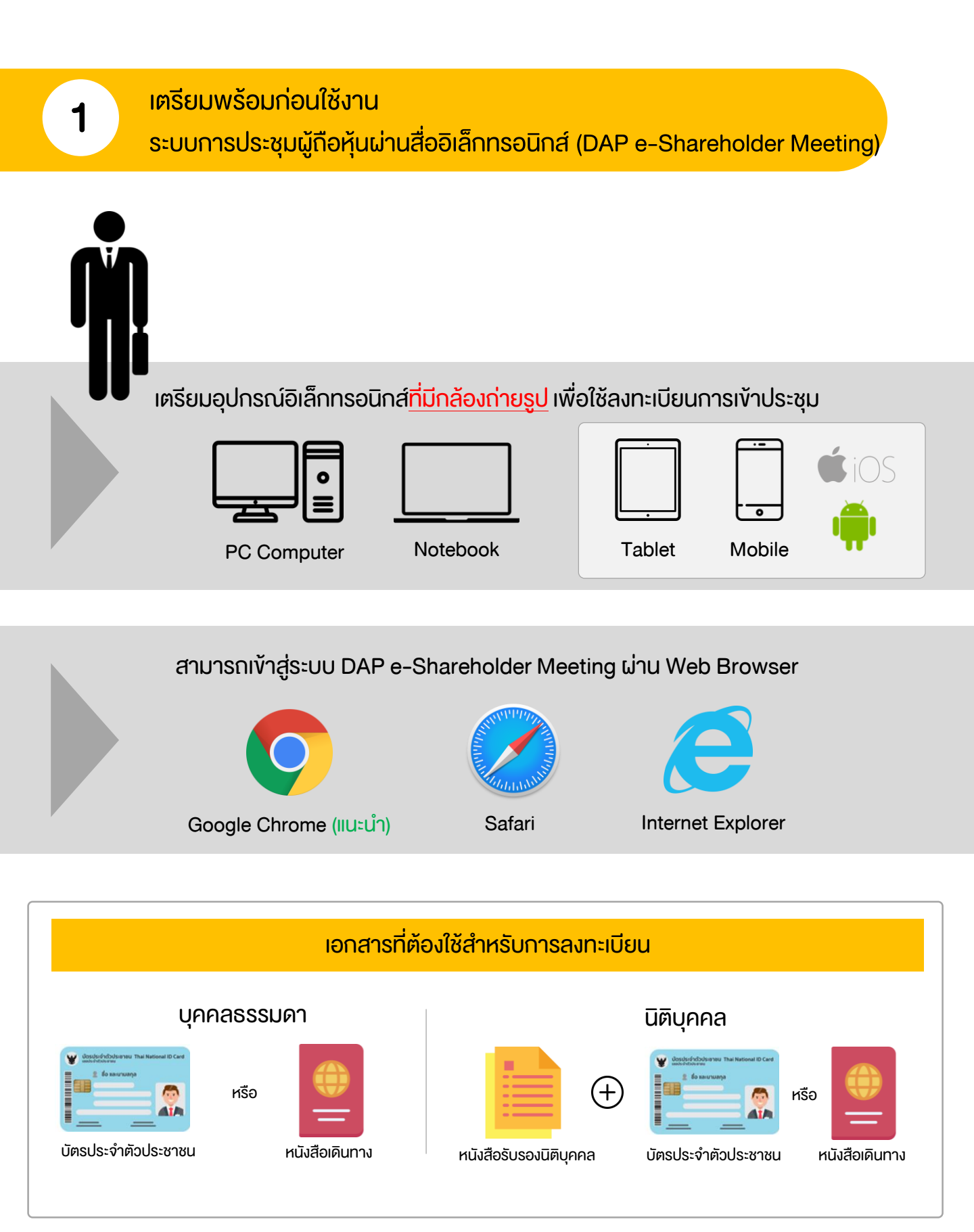

# เตรียมพร้อมก่อนใช้งาน

ระบบการประชุมผู้ถือหุ้นผ่านสื่ออิเล็กทรอนิกส์ (DAP e-Shareholder Meeting)

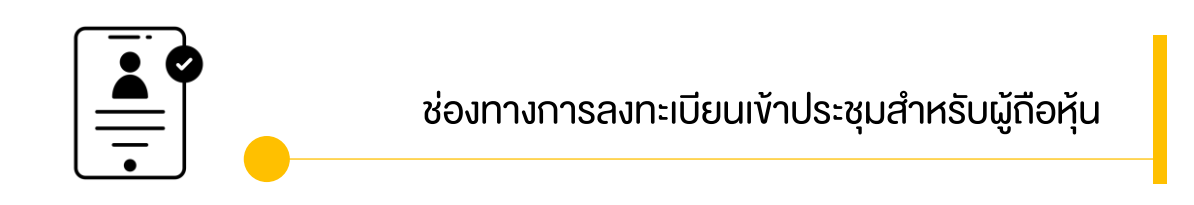

ลงทะเบียนด้วยตนเองผ่านระบบ DAP e-Shareholder Meeting (e-Registration)

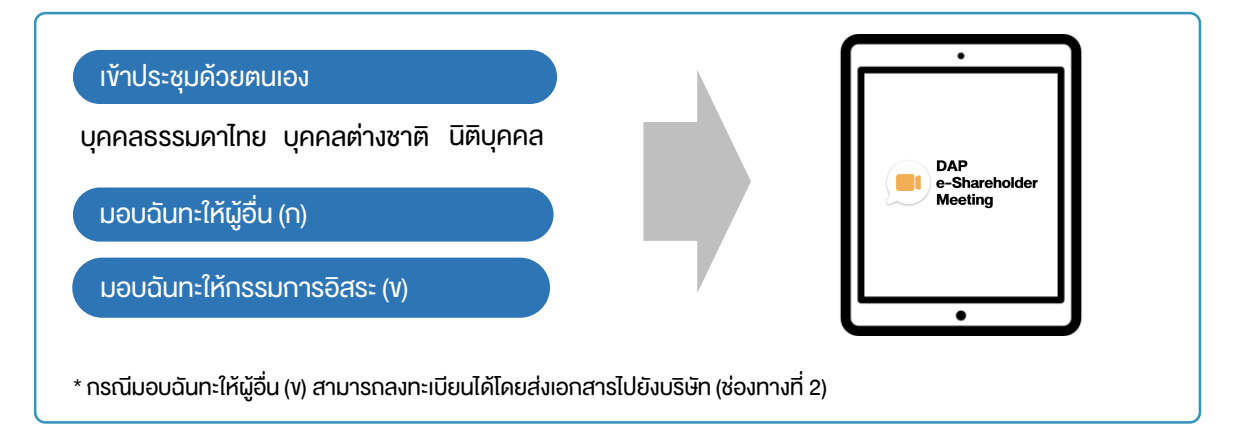

# ลงทะเบียนโดยส่งเอกสารไปยังบริษัท\*

้ผู้ถือหุ้นส่งเอกสารยืนยันตัวตน ไปยังบริษัทจดทะเบียนเพื่อลงทะเบียนเข้าประชุม ตามที่ระบุในหนังสือ เชิญประชุมผู้ถือหุ้น

เจ้าหน้าที่บริษัทจดทะเบียน ตรวจสอบข้อมูล และลงทะเบียนให้กับผู้ถือหุ้น โดยระบบจะแจ้งผลการ ลงทะเบียน พร้อม username ในการเข้าประชุมให้ผู้กือหุ้นต่อไป

\* กรุณาศึกษารายละเอียดการลงทะเบียน อาทิ เอกสาร / ช่องทางการนำส่งเอกสาร ตามที่ระบุในหนังสือเชิญประชุมผู้ถือหุ้น

## <u>ุกรณีมอบฉันทะ</u>

้สำหรับผู้ถือหุ้นที่ไม่สะดวกเข้าร่วมประชุม สามารถมอบฉันทะได้ กรุณาศึกษารายละเอียดการมอบฉันทะ ได้ในหนังสือเชิญประชุมผู้ถือหุ้น ขั้นตอนการลงทะเบียนผ่านระบบ (e-Registration)

| <b>n</b><br>31 | DAP           E-Shareholder           Ušěn nedeolíne SET           severní nýušetýrů 2565 ešvíť 1/2565           unsneu 2565 úru deloňnsou nd 1001 14.00 u. |
|----------------|----------------------------------------------------------------------------------------------------|
| เข้าสู่ระบบ    |                                                                                                    |
| อีเมล          |                                                                                                    |
| อีเมล          |                                                                                                    |
| ธหิสผ่าน       |                                                                                                    |
| ธหัสผ่าน       |                                                                                                    |
| ลืมรหิสผ่าน    |                                                                                                    |
|                | เข้าสู่ระบบ                                                                                                    |
|                | หรือ                                                                                                    |
|                | ลงทะเบียนใหม่                                                                                                    |
|                | คู่มีอการลงกะเบียนผู้ถือหุ้น<br>Recommanded Rowsey: Champ                                                                                                   |

เข้าสู่ระบบเพื่อลงทะเบียนได้จากลิงค์การลงทะเบียนที่แจ้งในหนังสือเชิญประชุมผู้ถือหุ้น

1. กดเลือก "ลงทะเบียนใหม่"

2

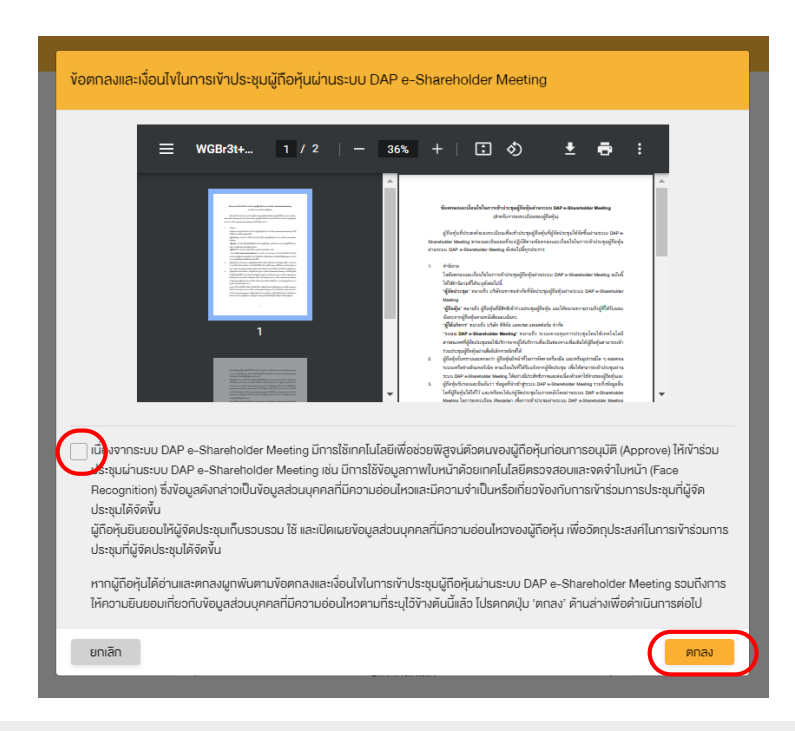

 ผู้ถือหุ้นยอมรับข้อตกลงและเงื่อนไขการเข้าประชุมผู้ถือหุ้นผ่านระบบ DAP e-Shareholder Meeting โดยทำเครื่องหมาย ๗และกดปุ่ม "ตกลง" 2.1

เข้าประชุมด้วยตนเอง – บุคคลธรรมดา ถือบัตรประจำตัวประชาชน

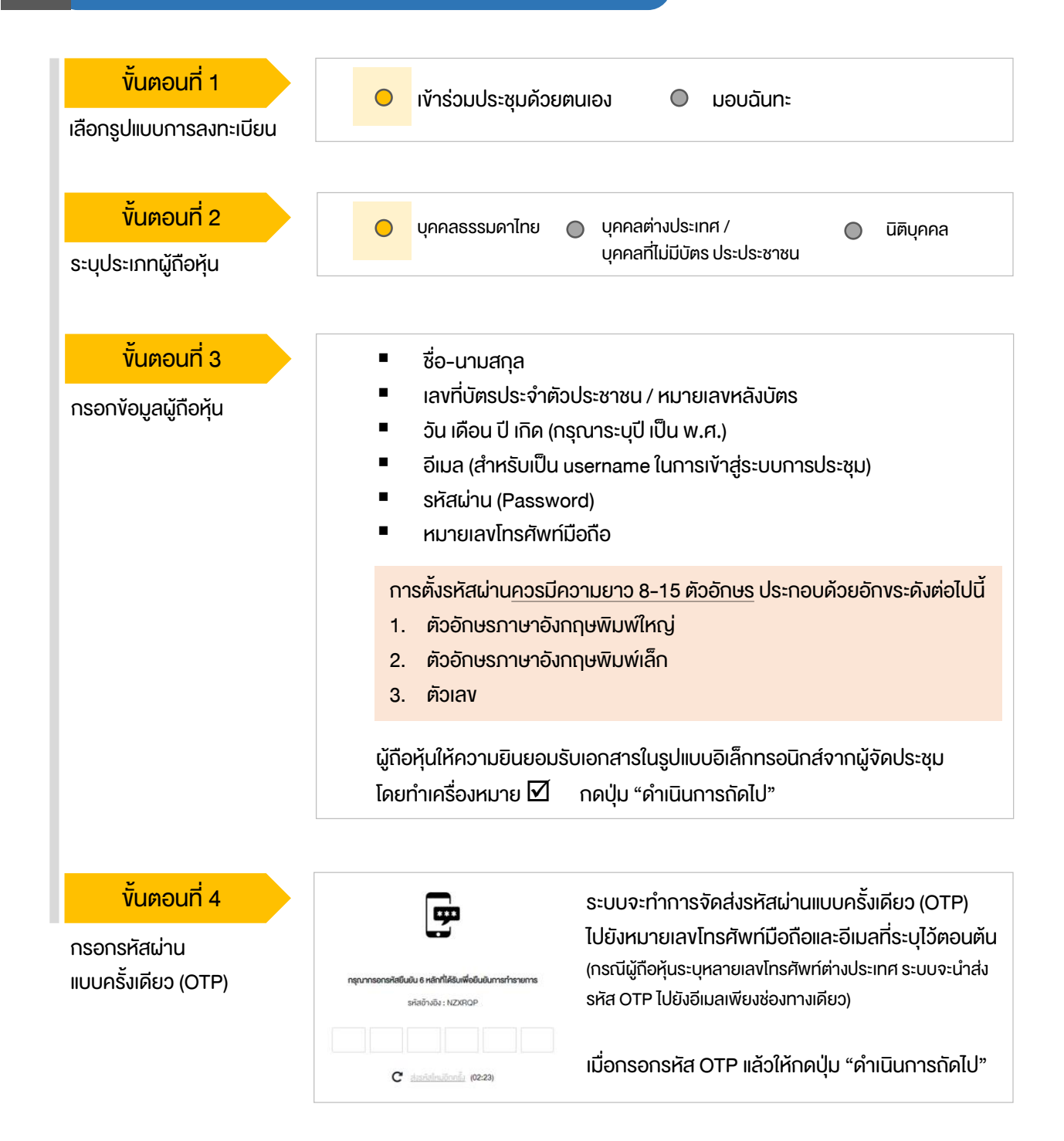

# ขั้นตอนการลงทะเบียนผ่านระบบ (e-Registration)

#### 2.1 เข้าประชุมด้วยตนเอง – บุคคลธรรมดา <u>ถือบัตรประจำตัวประชาชน</u>

| <mark>งั้นตอนที่ 5</mark><br>ถ่ายภาพตนเอง | <b>ຄິນຄົນສ່ວກແຕ່ານຮູນດ້າຍບັຈຈຸບັບ</b> •<br>ກຳກາຣຄ່າຍການຫນັກຄຣນຈອນຄົວເອນ                                                                                                    |  |  |  |  |
|-------------------------------------------|----------------------------------------------------------------------------------------------------|--|--|--|--|
|                                           | กำนภาพรูปมัครประชาชมชื่อจรัง •<br>กำการถ่ายภาพหน้าครงของคือเองกำการ่ายภาพรูปมัครประชาชมต้อจรัง                                                                                                    |  |  |  |  |
|                                           | າ້າມາາມ ເພື່ອການ ແລະ ຄາຍ ແລະ ຄາຍ ແລະ ຄ |  |  |  |  |
|                                           | ผู้ถือหุ้นทำการถ่ายภาพตนเองพร้อมบัตรประจำตัวประชาชน จำนวน 3 ขั้นตอน ดังนี้<br>รูปที่ 1 : รูปปัจจุบัน<br>รูปที่ 2 : รูปบัตรประจำตัวประชาชน<br>รูปที่ 3 : รูปปัจจุบันคู่กับบัตรประจำตัวประชาชน                                                                                                    |  |  |  |  |

งั้นตอนที่ 6

ตรวจสอบข้อมูลการลงทะเบียน และข้อมูลการถือหลักทรัพย์

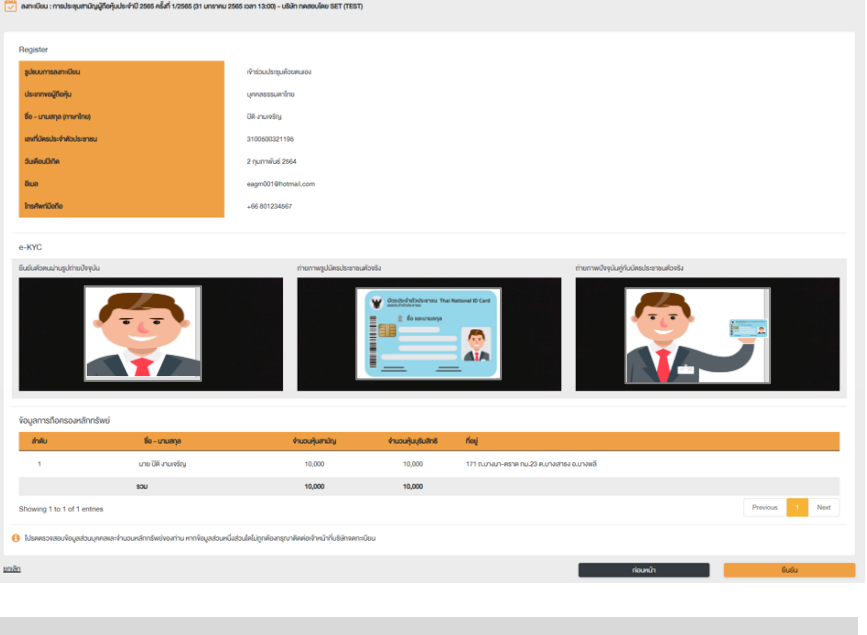

ตรวจสอบข้อมูลการลงทะเบียนและการถือครองหลักทรัพย์ หากตรวจสอบแล้วข้อมูล ถูกต้อง ให้กดปุ่ม "ยืนยัน"

ผู้ถือหุ้นโปรดรักษา Username (รหัสผู้ใช้) และ Password (รหัสผ่าน) ให้เป็นความลับ ไม่ควรเปิดเผยให้ผู้อื่นรับทราบ

## ้ขั้นตอนการลงทะเบียนผ่านระบบ (e-Registration)

#### เข้าประชุมด้วยตนเอง – บุคคลต่างประเทศ / บุคคลที่ไม่มีบัตรประชาชน หรือ นิติบุคคล 2.2 งั้นตอนที่ 1 เข้าร่วมประชุมด้วยตนเอง $\bigcirc$ มอบฉันทะ เลือกรูปแบบการลงทะเบียน ขั้นตอนที่ 2 บุคคลธรรมดาไทย บุคคลต่างประเทศ / $\bigcirc$ นิติบุคคล บุคคลที่ไม่มีบัตรประประชาชน ระบุประเภทผู้ถือหุ้น บุคคลต่างชาติ /บุคคลที่ไม่มีบัตร นิติบุคคล งั้นตอนที่ 3 ้ชื่อนิติบคคล (ชื่อองค์กร) ประชาชน ชื่อ-นามสกล เลงจดทะเบียนนิติบคคล กรอกข้อมูลส่วนบุคคล เลงที่หนังสือเดินทาง / ใบต่างด้าว ง้อมูลผู้แทนนิติบุคคล : เลงที่บัตร / บัตรข้าราชการ ประจำตัวประชาชน / หมายเลงหลัง อีเมล (สำหรับเป็น username ใน บัตร และวันเดือนปี เกิด อีเมล (สำหรับเป็น username ใน การเข้าสู่ระบบการประชุม) รหัสผ่าน (Password) การเข้าสู่ระบบการประชุม) หมายเลงโทรศัพท์มือกือ รหัสผ่าน (Password) หมายเลงโทรศัพท์มือถือ การตั้งรหัสผ่านควรมีความยาว 8-15 ตัวอักษร ประกอบด้วยอักงระดังต่อไปนี้ ตัวอักษรภาษาอังกฤษพิมพ์ใหญ่ 1. ตัวอักษรภาษาอังกฤษพิมพ์เล็ก 2. ຫັວເລv 3. ผู้ถือหุ้นให้ความยินยอมรับเอกสารในรูปแบบอิเล็กทรอนิกส์จากผู้จัดประชุม โดยทำเครื่องหมาย 🗹 ุกดปุ่ม "ดำเนินการถัดไป" งั้นตอนที่ 4 ระบบจะทำการจัดส่งรหัสผ่านแบบครั้งเดียว (OTP) ไปยัง -หมายเลงโทรศัพท์มือถือและอีเมลที่ระบไว้ตอนต้น กรอกรหัสผ่าน (กรณีผู้กือหุ้นระบุหลายเลงโทรศัพท์ต่างประเทศ ระบบจะนำส่งรหัส แบบครั้งเดียว (OTP) รคัสอ้างอิง · NZXROP OTP ไปยังอีเมลเพียงช่องทางเดียว) เมื่อกรอกรหัส OTP แล้วให้กดปุ่ม "ดำเนินการถัดไป" C dasialnuõnnia (02:23) งั้นตอนที่ 5 ผู้ถือหุ้นทำการถ่ายภาพตนเอง 1 รูป ผู้ถือหุ้นแนบเอกสารตามที่ระบุใน ถ่ายภาพตนเอง/ พร้อมแนบเอกสารตามที่ระบในหนังสือ หนังสือเชิญประชม แบบเอกสารที่เกี่ยวข้อง 📤 อัพโหลดไฟล์ 📤 อัพโหลดไฟล์ เชิญประชม งั้นตอนที่ 6 ตรวจสอบข้อมูลการลงทะเบียนและการถือครองหลักทรัพย์ หากตรวจสอบแล้วข้อมูล ตรวจสอบข้อมูลการลงทะเบียน ถูกต้อง ให้กดปุ่ม "ยืนยัน" และข้อมลการถือหลักทรัพย์

้ ผู้ถือหุ้นโปรดรักษา Username (รหัสผู้ใช้) และ Password (รหัสผ่าน) ให้เป็นความลับ ไม่ควรเปิดเผยให้ผู้อื่นรับทราบ

# ้ขั้นตอนการลงทะเบียนผ่านระบบ (e-Registration)

#### 2.3 มอบฉันทะ – แบบ ก (ผู้รับมอบทั่วไป)

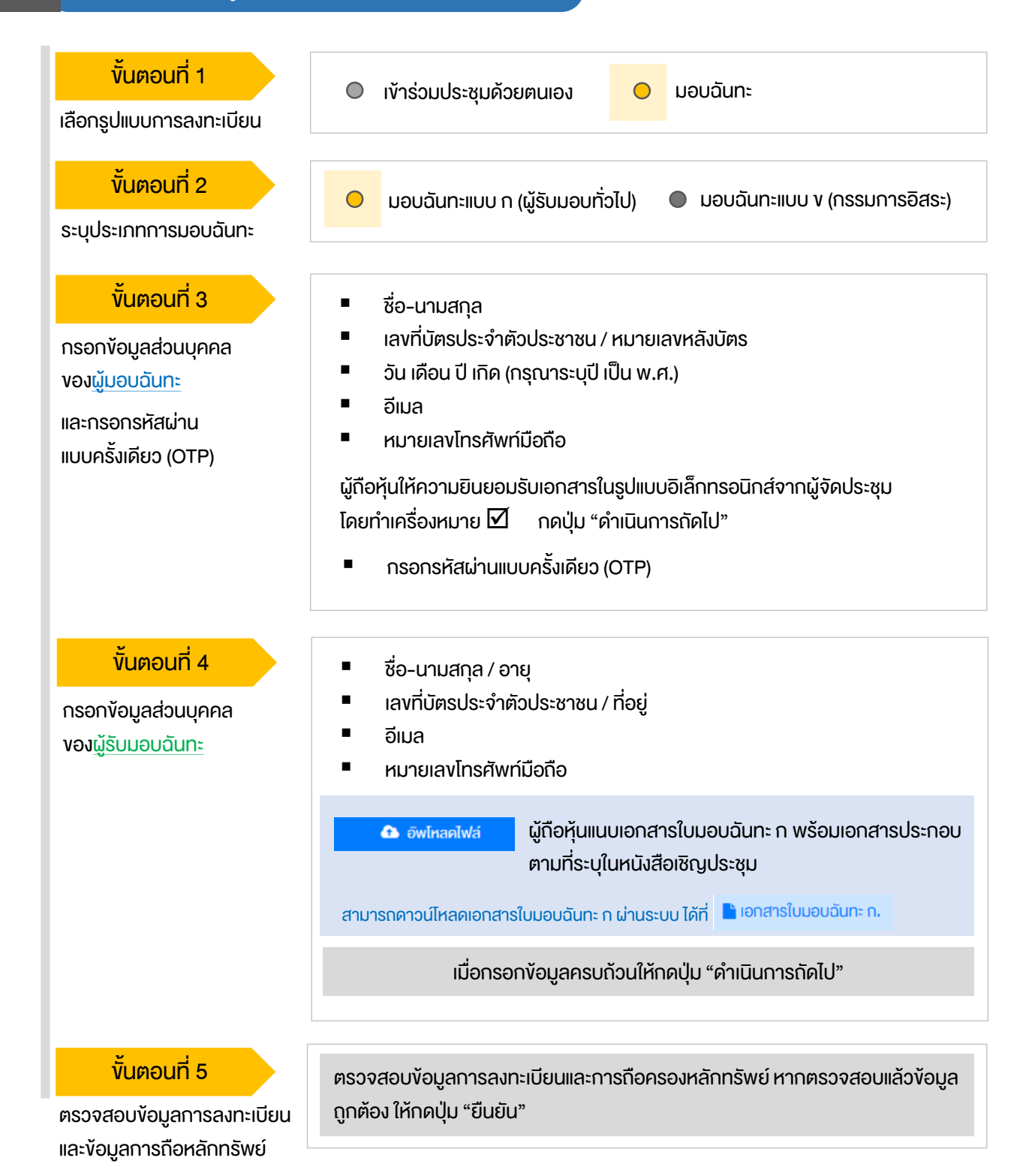

# ้ขั้นตอนการลงทะเบียนผ่านระบบ (e-Registration)

2.4 มอบฉันทะ – แบบ ง (กรรมการอิสระ)

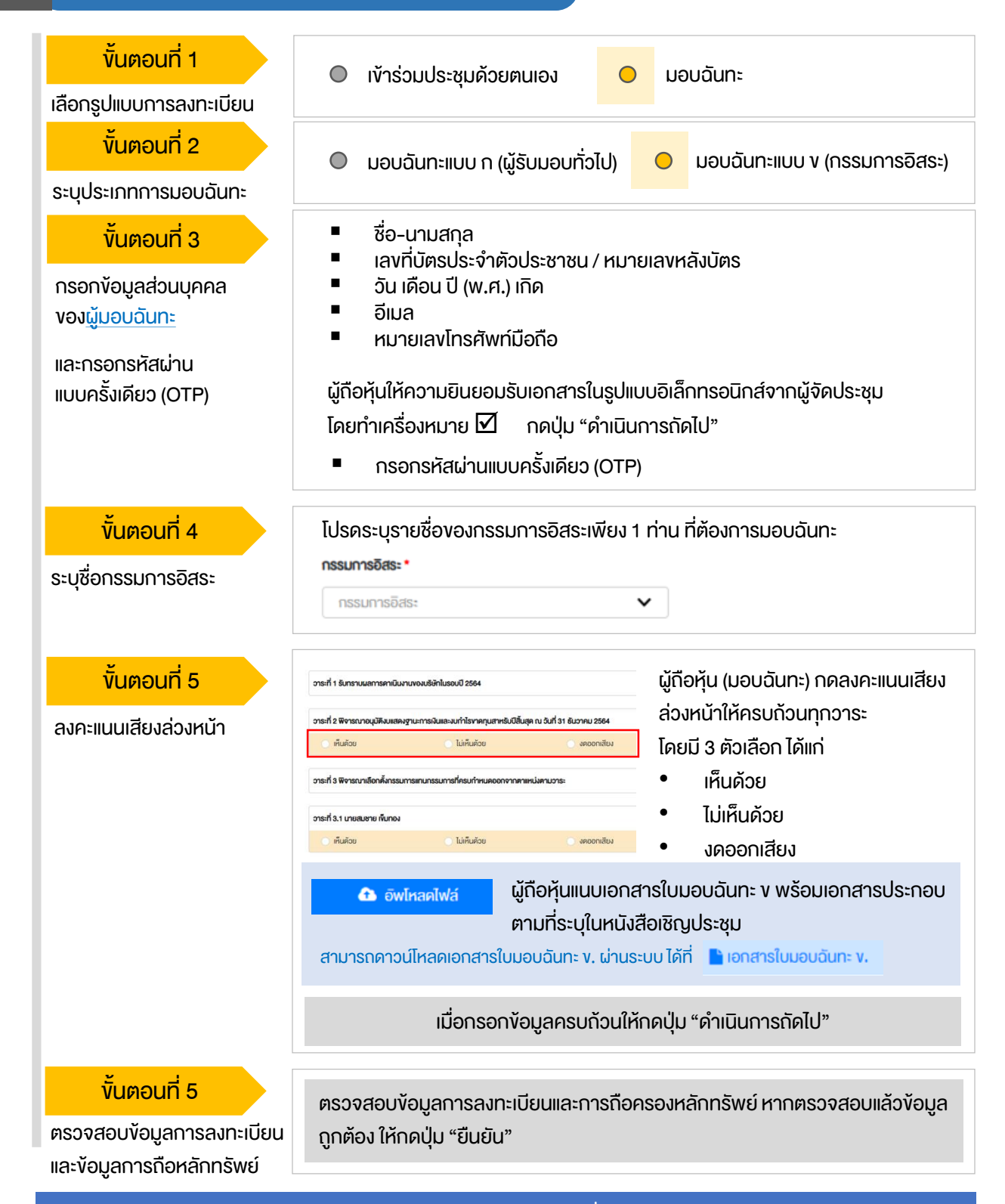

ระบบจะส่งอีเมลแจ้งผลการลงทะเบียนมอบฉันทะไปยังอีเมลงองผู้กือหุ้น เพื่อยืนยันการลงทะเบียนมอบฉันทะเรียบร้อยแล้ว ทั้งนี้ ผู้กือหุ้นจะไม่ได้รับรหัสผ่าน เพราะกือว่ามีการมอบฉันทะให้กรรมการอิสระและลงคะแนนล่วงหน้าในระบบเรียบร้อยแล้ว

้งั้นตอนการเง้าร่วมประชุม 3 ผู้ถือหุ้นเข้าสู่ระบบ DAP e-Shareholder Meeting ขั้นตอนที่ 1 https://portal.eservice.set.or.th เพื่อเข้าร่วมการประชุมผ่านสื่ออิเล็กทรอนิกส์ตาม วันและเวลาประชมที่บริษัทกำหนด สามารถกดลิงก์เข้าร่วมประชุมได้จากอีเมลที่ได้รับจากระบบ เข้าสู่ระบบ กรอก ชื่อผู้ใช้งาน (Username) ได้แก่ อีเมล อีเมล อีเมลที่ได้ลงทะเบียนไว้ ขั้นตอนที่ 2 รหัสเล่าน และรหัสผ่าน (Password) รหัสผ่าน เข้าส่ระบบ รายการประชุม ii 🎬 ชื่อบริษัท 1 ประเภทการประชุม สถานะ ปี ปี ยกเลิก ซื่อมริเจิก ประเภทการประชุม 🗸 คันหา สถานะ ขั้นตอนที่ 3 การประชุมสามัญผู้กือหุ้นประจำปี 2565 ครั้งที่ 1/256 Active 2 过 31 January 2022 💼 สามัญ 💡 ผ่านสื่ออิเล็กทรอนิกส์ เวลา 14.00 น.

คันหารายการประชุม โดยสามารถคันหาจาก ชื่อบริษัท / ประเภทการประชุม เป็นต้น
 กดเลือกรายการประชุมที่ต้องการเข้าร่วมประชุม โดยกดที่ชื่อรายการประชุม

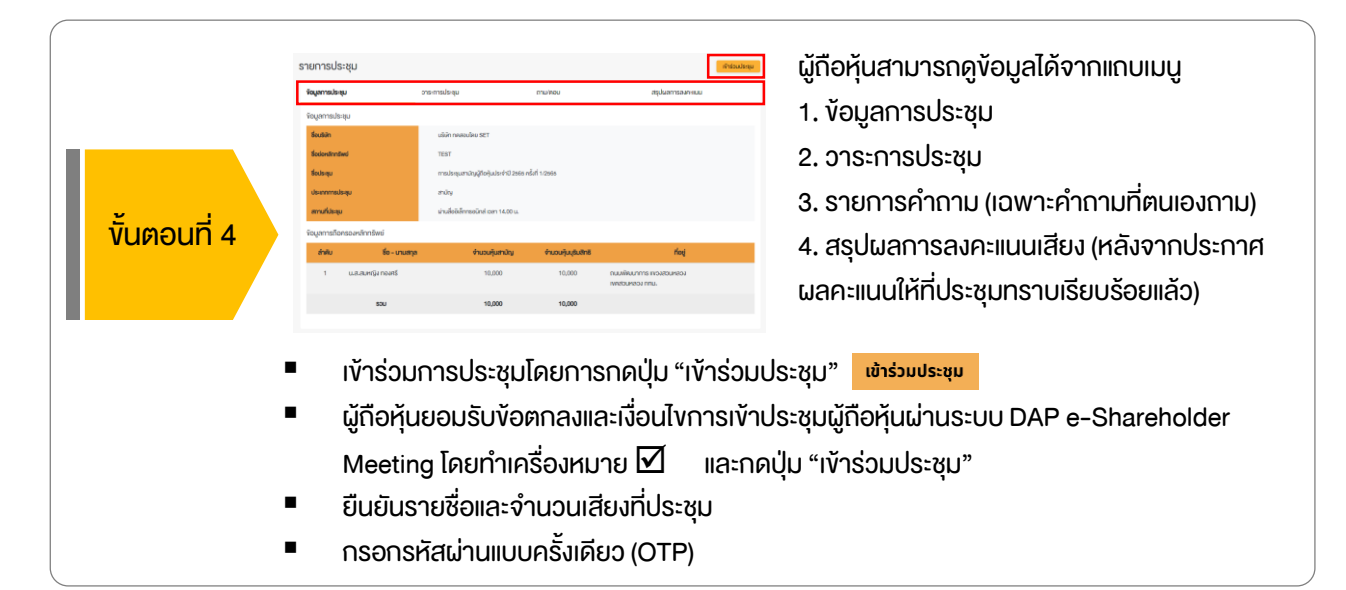

้งั้นตอนการเข้าร่วมประชุม 3 ห้องประชุม ออกจากการประชุม เปิด WebEx วาระการประชม 1 วาระที่ 1 รับทราบผลการดาเนินงานของบริษัทในรอบปี 2564 วาระที่ 2 พิจารณาอนุมัติงบแสดงฐานะการเงินและงบกำไรขาดทุนสาหรับปีสิ้น Shareholder สด ณ วันที่ 31 ธันวาคม 2564 eting วาระที่ 3 พิจารณาเลือกตั้งกรรมการแทนกรรมการที่ครบกำหนดออกจากตา แหม่งตามวาระ วาระที่ 3.1 นาย ก วาระที่ 3.2 นาย **v** วาระที่ 4 พิจารณาให้เสนอที่ประชุมสามัญผู้ถือหุ้นประจำปี 2563 พิจารณา อนุมัติออกและเสนองายหุ้นกู้งองบริษัท วาระที่ 4.1 เสนองายหันกังองบริษัท ในวงเงินไม่เกิน 20.000 ล้านบาท (หรือ สกลเงินอื่นในจำนวนเทียบเท่า) มีอายไม่เกิน 10 ปี วาระที่ 4.2 อนบัติการจ่ายเงินค่าตอบแทนกรรมการประจำปี 2564 1 ้คุณกรรมการ อิสระประธานกรรมการ ( Start Sharing 发 Unmute ) ( 🔯 Start video ) 3 4 ส่งคำถามที่ต้องการ หรือลงคะแนนเสียงตามวาระ ลงคะแนน ส่งคำถาม ถาม/ตอบ 5 สรุปผลการลงคะแนน 6 ถาม/ตอบ 🕀 วาระที่ 1 รับทราบผลการดาเนินงานของบริษัทในรอบปี 2564 Question : งอทราบผลการดำเนินงานของบริษัทในปี 2564 ได้รับคำตอบแล้ว

#### คำอธิบาย

Remark: ตอบคำถามในห้องประชุมเรียบร้อยแล้ว

- หน้าจอรับชมการประชุม : ระบบจะรวมหน้าจององโปรแกรมการประชุม Webex เข้าไว้ด้วยกัน กรณี ไม่สามารถเปิดหน้าจอรับชมการประชุมผ่านระบบให้กดปุ่ม 'เปิด Webex' ที่ด้านบนงวา เพื่อใช้งานผ่าน Application Cisco Webex Meeting
- 2. สัญลักษณ์ดาว และแถบสีเหลือง จะแสดงว่างณะนี้การประชุมกำลังอยู่ในวาระใด
- 3. ฟังก์ชั่นลงคะแนนเสียง จะสามารถลงคะแนนเสียงได้ในเวลาที่บริษัทกำหนดเท่านั้น
- 4. ฟังก์ชั่นส่งคำถาม หรือ เข้าคิวถามคำถาม สามารถเข้าคิวได้ในวาระปัจจุบัน หรือ เข้าคิวหรือส่งคำถามล่วงหน้าได้
- รายการคำถามของผู้ถือหุ้น (ตนเอง) ที่ได้เข้าคิวหรือส่งคำถามสำหรับการประชุมครั้งนี้
- สรุปผลการลงคะแนนเสียงในแต่ละอาระ ซึ่งจะดูได้หลังจากที่บริษัทสรุปผลคะแนนในอาระนั้นๆ แล้วเท่านั้น

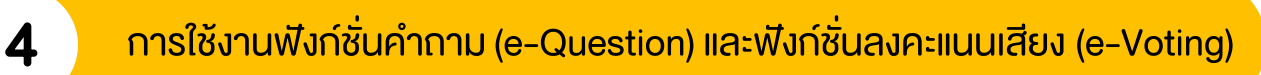

| Participant       Image: Shareholds being being be                                          |
|----------------------------------------------------------------------------------------------------|
| averal averal ave |
| & No microphone 🖸 Stop video 🛈 Start sharing 🗙                                                                                                    |
| ส่งคำกานที่ต้องการ หรือองคะแบนเสียงตามวาระ                                                                                                    |
| ระหว่างการประชุม ผู้ถือหุ้นสามารถส่งคำถามได้ล่วงหน้า ระหว่างการประชุม ผู้ถือหุ้นสามารถส่งคำถามได้ล่วงหน้า                                                                                                    |
| <ol> <li>กดปุ่ม "ส่งคำถาม" ช่งคำถาม</li> <li>เลือกวาระการประชุมที่ต้องการถามคำถาม</li> <li>เลือกพิมพ์คำถามล่วงหน้า (Optional)</li> <li>กดปุ่ม "ส่งคำถาม" ส่งคำถาม</li> <li>เมื่อถึงคิวการถามคำถาม บริษัทจดทะเบียนจะเรียกชื่อผู้ถือหุ้น vอให้ผู้ถือหุ้นเปิดไมค์ หรือทั้งไมค์และภาพ (VDO) บนหน้าจอการประชุมเพื่อถามคำถามด้วยตัวท่านเองอีกครั้ง</li> </ol>                                                                                                    |
| ฟังก์ชั่นลงคะแนนเสียง (e-Voting)                                                                                                    |
| ลงคะแนน ส่งคำถาม                                                                                                    |
| เลือกลงคะแนนในแต่ละวาระ โดยการลงคะแนนมีให้เลือก 3 ตัวเลือก ได้แก่<br>* "เห็นด้วย" "ไม่เห็นด้วย" และ "งดออกเสียง"                                                                                                    |
| <ul> <li>วาระกรประชุม</li> <li>วาระกรประชุม</li> <li>วาระกรประชุม</li> <li>วาระกรประชุม</li> <li>วาระกรประชุม</li> <li>วาระกรประชุม</li> <li>วาระกรประชุม</li> <li>วาระกรประชุม</li> <li>กลบปุ่ม "ลงคะแนน"</li> <li>1. กดปุ่ม "ลงคะแนน"</li> <li>2. ลงคะแนนเสียงภายในเวลาที่กำหนด</li> <li>ทั้งในส่วนของจำนวนเสียงตนเอง และมอบฉันทะ (ก้ามี)</li> <li>3. กดปุ่ม "ส่งคะแนน"</li> </ul>                                                                                                    |

ผู้มอบฉันทะ : ตัวอย่าง นามสมมุติ

ผู้มอบฉันทะ : ตัวอย่าง นามสมมุติ

🔘 เห็นด้วย

🔾 ไม่เห็นด้วย

🔘 งดออกเสียง

ยกเลิก ส่งคะแนน

ผู้กือหุ้นจะสามารถลงคะแนนเสียงได้ในเวลาที่บริษัทกำหนดเท่านั้น

# การใช้งานฟังก์ชั่นคำถาม (e-Question) และฟังก์ชั่นลงคะแนนเสียง (e-Voting)

# ฟังก์ชั่นลงคะแนนเสียง (e-Voting)

4

#### ตัวอย่างการแสดงผลการลงคะแนนเสียง

| DAP<br>E-Shareholder<br>Meeting<br>วาระที่ 2 พิจารณาอนุมัคงบแสคงฐานะการเงินและงนกำ<br>(Agenda No 2 To consider and approve the Bala                           | การประชุมสามัญผู้ถือหุ้นประช<br>บริษัท ทดสอบ<br>Annual General Meeting of Sharehold<br>TEST LIST<br>อันจันกร์ที่ 31 มกราคม 2565 เอลา 13<br>เริงาดกุนสาหรับปีสิ้นสุด ณ วันที่ 31 ธันวาคม 2564<br>nce Sheet Statement and Profit and Loss Statement | ำปี 2565 ครั้งที่ 1/25<br>โคย SET<br>er for the year 2022 No. 1/2<br>ED<br>00 (31 January 2022 13:00<br>nt for the fiscal year ended | 65<br>022<br>)<br><b>31st December 2021)</b>     | B X        |  |  |  |  |
|----------------------------------------------------------------------------------------------------|----------------------------------------------------------------------------------------------------|----------------------------------------------------------------------------------------------------|--------------------------------------------------|------------|--|--|--|--|
| สรุปผลการลงคะแนน                                                                                                    |                                                                                                    |                                                                                                    | e-Summary                                        |            |  |  |  |  |
|                                                                                                    | จำนวนเสียงที่ลงมติ<br>(Number of Votes)                                                                                                    | ร้อยละ<br>(Percentage)                                                                                                    |                                                  |            |  |  |  |  |
| เห็นด้วย (Agree)                                                                                                    | 45,000                                                                                                    | 60.0000                                                                                                    |                                                  |            |  |  |  |  |
| ไม่เห็นด้วย (Disagree)                                                                                                    | 15,000                                                                                                    | 20.0000                                                                                                    |                                                  |            |  |  |  |  |
| งดออกเสียง (Abstained)                                                                                                    | 15,000                                                                                                    | 20.0000                                                                                                    |                                                  |            |  |  |  |  |
| บัตรเสีย (Voided ballot)                                                                                                    | 0                                                                                                    | -                                                                                                    | เห็นด้วย (Agree)                                 | 60%        |  |  |  |  |
| sou                                                                                                    | 75,000                                                                                                    | 100.0000                                                                                                    | ไม่เห็นด้วย (Disagree)<br>งดออกเสียง (Abstained) | 20%<br>20% |  |  |  |  |
| <b>ทรพิจารณาคะแนน:</b> คะแนนเสียงไม่น้อยกว่า 3/4 ของจำนวนเสียงทั้งหมดของผู้ถือหุ้นซึ่งมาประชุมและนีสิทธิออกเสียงลงคะแนน และสิทธิคิคค้าน (Veto)<br>Resolution: |                                                                                                    |                                                                                                    |                                                  |            |  |  |  |  |
| ส่งคำถามที่ต้องการ หรือลงคะแนนเสียงตามว                                                                                                    | ກ <b>ຣະ</b> ລາກະແບບ                                                                                                    | ส่งคำถาม                                                                                                    |                                                  |            |  |  |  |  |
| ถาม/ตอบ                                                                                                    | สรุปผลการลงคะเ                                                                                                    | uu                                                                                                    |                                                  |            |  |  |  |  |
| สรุปผลการลงคะแนน                                                                                                    |                                                                                                    |                                                                                                    |                                                  |            |  |  |  |  |
| ส่ววัน ชื่ออาจาออาปอาจาน                                                                                                    |                                                                                                    |                                                                                                    | Tree                                             | at sul     |  |  |  |  |

| ลำดับ                                     | ชื่ออาระการประชุม                                                                                | โหวต    | สรุป        |  |  |
|-------------------------------------------|--------------------------------------------------------------------------------------------------|---------|-------------|--|--|
| 1                                         | วาระที่ 1 รับทราบผลการคาเนินงานของบริษัทในรอบปี 2564                                             |         |             |  |  |
| 2                                         | วาระที่ 2 พิจารณาอนุมัติงบแสดงฐานะการเงินและงบกำไรขาดทุนสาหรับปีสิ้นสุด ณ อันที่ 31 ธันวาคม 2564 | $\odot$ | <u>.11</u>  |  |  |
| 3                                         | วาระที่ 3 พิจารณาเลือกตั้งกรรมการแทนกรรมการที่ครบกำหนดออกจากตาแหน่งตามวาระ                       |         |             |  |  |
| 4                                         | วาระที่ 3.1 นายสมชาย เพิ่มทอง                                                                    | $\odot$ | <u>lılı</u> |  |  |
| 5                                         | วาระที่ 3.2 นางสมหญิง ทองศรี                                                                     | 0       | <u>lad</u>  |  |  |
| 🞯 วาระที่มีการลงคะแนน, 🔟 สรุปผลการลงคะแนน |                                                                                                  |         |             |  |  |

หลังปิดการลงคะแนนเสียงในแต่ละวาระ และบริษัทได้ประกาศผลคะแนนเป็นที่เรียบร้อยแล้ว ผู้ถือหุ้นสามารถกดดูผลคะแนนของแต่ละวาระได้ด้วยตนเอง โดยการกดไอคอน 🔝

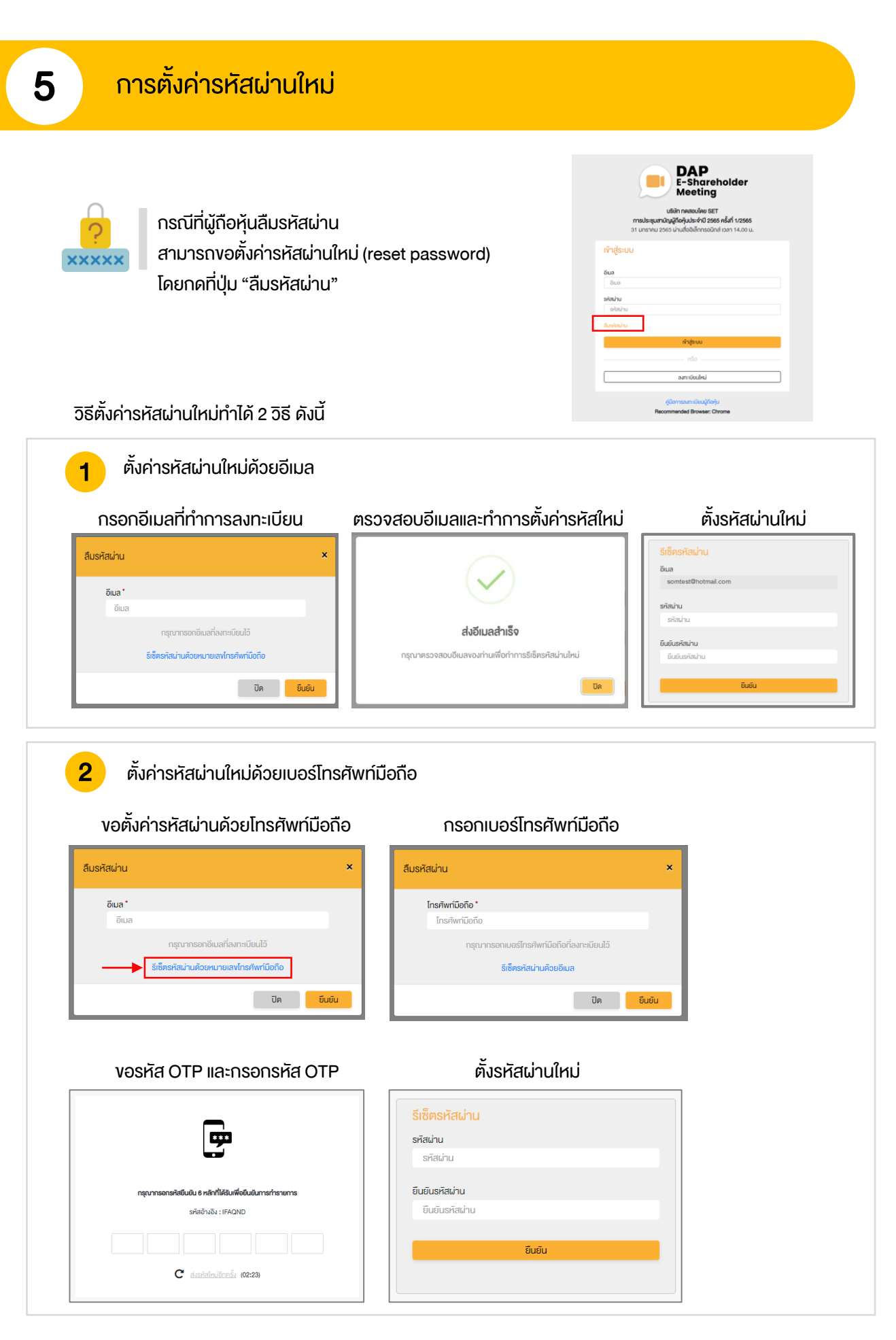

# DAP e-Shareholder Meeting

้ผู้ถือหุ้นสามารถศึกษาขั้นตอนและวิธีการใช้งานระบบ ได้ที่

https://www.set.or.th/e-shareholder-meeting

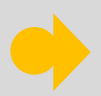

หรือสแกน QR Code ตามด้านล่างนี้

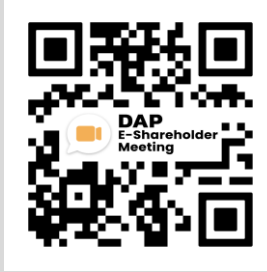